令和4年9月22日

静岡県電子入札共同利用センター

## 静岡県共同利用電子入札システム

## Microsoft Edge 設定手順書

目次

| 1. | Microsoft Edge のキャッシュのクリア方法    |   | - |
|----|--------------------------------|---|---|
| 2. | Microsoft Edge の設定(ポップアップ許可登録) | £ | } |

静岡県電子入札共同利用センター

## 1. Microsoft Edgeのキャッシュのクリア方法

1.1 Windows のスタートメニューから Microsoft Edge を起動し、Microsoft Edge のウィンドウ右上の「×」ボタンの下にある「…」をクリックし、表示されたメニューの「設定」をクリックします。

|                                        |                                                                                                    | - \ ×                                                           |
|----------------------------------------|----------------------------------------------------------------------------------------------------|-----------------------------------------------------------------|
|                                        | to t= 🖻                                                                                                    | <b>⊾</b> (1) …                                                  |
| Microsoft                              | <ul> <li>□ 新しいタブ</li> <li>□ 新しいウィンドウ</li> <li>□ 新しい InPrivate ウィンドウ</li> <li>ズーム -</li> <li>☆= お気に入り</li> </ul>                  | Ctrl+T<br>Ctrl+N<br>Ctrl+Shift+N<br>- 100% + 27<br>Ctrl+Shift+O |
| ♀<br>ngo processmonitor pg …<br>クイックリ: | <ul> <li>□ レクション</li> <li>□ 履歴</li> <li>⊥ ダウンロード</li> <li>□ アプリ</li> <li>③ 拡張機能</li> <li>※ パフォーマンス</li> </ul>                    | Ctrl+Shift+Y<br>Ctrl+H<br>Ctrl+J<br>>                           |
|                                        | <ul> <li>         アラートとヒント     </li> <li>         印刷     </li> <li>         Web キャプチャ     </li> <li>         送去有     </li> </ul> | Ctrl+P<br>Ctrl+Shift+S                                          |
| … 🖉 パーソナライズ設定 検                        | <ul> <li>A<sup>№</sup> 音声で読み上げる</li> <li>その他のツール</li> <li>③ 設定</li> </ul>                                                        | Ctrl+F<br>Ctrl+Shift+U<br>>                                     |

1.2 Edge の設定画面左側のメニューにある「プライバシー、検索、サービス」をクリックし、表示 された画面の [クリアするデータの選択] ボタンをクリックします。

|              |                                    | ①「プライバシー、検索、サービス」をクリック。                                                                                    |
|--------------|------------------------------------|----------------------------------------------------------------------------------------------------|
|              | ③ 設定 × 十                           | ×                                                                                                    |
| $\leftarrow$ | ightarrow C Rege   edge://setting: | s/privacy 🏠 😭 🚇 🔍 …                                                                                        |
| 1            | 設定                                 | 追跡防止                                                                                                    |
|              | Q. 設定の検索                           | 基本 (1) パランス (1) 厳重                                                                                         |
|              | 🕲 วีนวราฟ                          | ・ すべてのサイトでほとんどのトラッカーを許<br>可する ・ アクセスしたことがないサイトからのトラッカ ・ すべてのサイトから送られるトラッカーの大<br>ーをブロックします 部分をプロックします       |
|              | 🗈 プライバシー、検索、サービス                   | ・ コンテンツと広告がパーソナル設定される     ・ コンテンツと広告はほとんどパーソナル設定     ・ コンテンツと広告のパーソナル設定が最小     可能性があります     原に抑えられる場合があります |
| <u> </u>     | つ 外統                               | <ul> <li>サイトは適切に機能します</li> <li>・サイトは適切に機能します</li> <li>・サイトの一部が機能しない可能性があります</li> </ul>                     |
|              |                                    | ・ 既知の有害なトラッカーをブロックします     ・ 既知の有害なトラッカーをブロックします     ・ 既知の有害なトラッカーをブロックします     ・ 既知の有害なトラッカーをブロックします        |
|              | 12 共有、コピーして貼り付け                    |                                                                                                    |
|              | 🔂 Cookie とサイトのアクセス許可               | ブロックされたトラッカー >                                                                                             |
|              | 🕞 既定のブラウザー                         | ユーザーの遺跡がプロックされているサイトを表示する                                                                                  |
|              | <u>↓</u> ダウンロード                    | 例外 >                                                                                                    |
|              | 巻 ファミリー セーフティ                      | 選択したサイトですべてのトラッカーを許可する                                                                                     |
|              | 団 Edge バー                          | InPrivate で閲覧するときは、常に "厳密" な追跡防止を使用する                                                                      |
|              | A <sup>p</sup> 言語                  |                                                                                                    |
|              | ☐ ĴIJン9-                           |                                                                                                    |
|              | ロ システムとパフォーマンス                     | 閲覧データをクリア                                                                                                  |
|              | <ul><li>設定のリセット</li></ul>          | これには、履歴、パスワード、Cookie などが含まれます。このプロファイルのデータのみが削除されます。デ <u>ータの管理</u>                                         |
|              |                                    |                                                                                                    |
|              | ☆ アクセシビリティ                         | 今すぐ開覧データをクリア                                                                                               |
|              | Microsoft Edge について                | ブラウザーを閉じるたびにクリアするデータを選択する                                                                                  |
|              |                                    |                                                                                                    |

3 表示された画面でクリア対象となるキャッシュデータを選択します。「時間の範囲」については「すべての期間」を選択し、「Cookie およびその他のサイトデータ」「キャッシュされた画像とファイル」のチェックボックスをチェックし、[今すぐクリア] ボタンをクリックします。

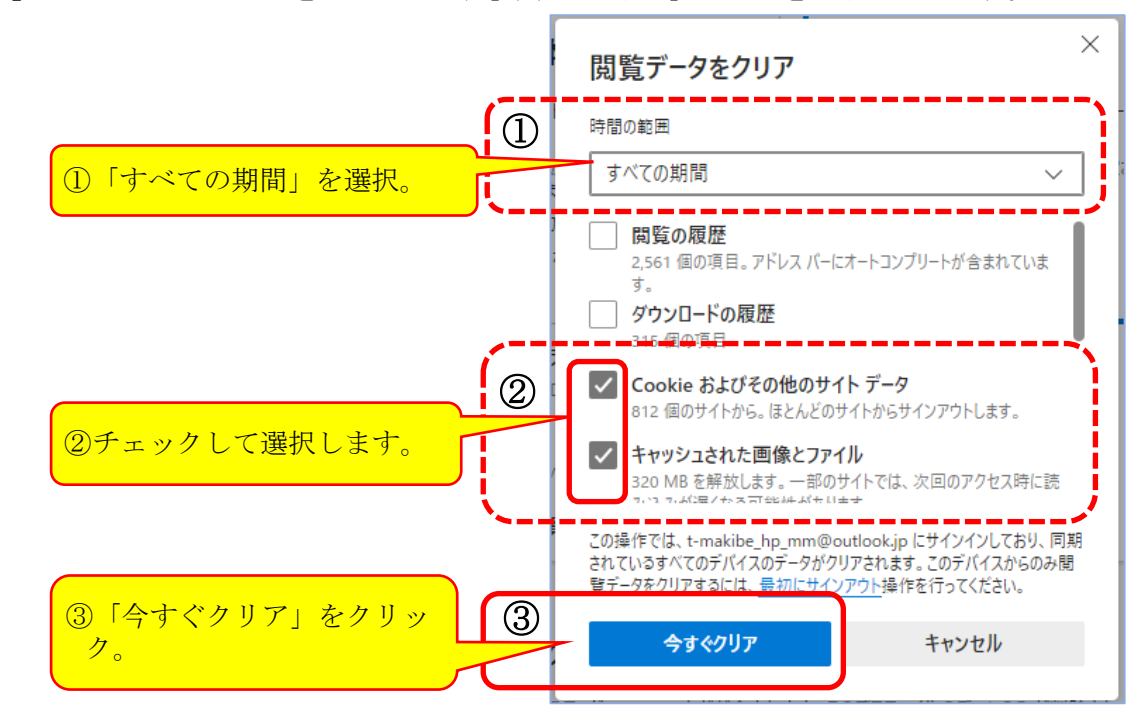

以上でキャッシュクリア作業は完了です。

静岡県電子入札共同利用センター

## 2. Microsoft Edgeの設定(ポップアップ許可登録)

2.1 Microsoft Edge のウィンドウ右上の「×」ボタンの下にある「…」をクリックし、表示された メニューの「設定」をクリックします。

|                                    |                    |             | 〕「…」を | クリッ          | ク。      |   |
|------------------------------------|--------------------|-------------|-------|--------------|---------|---|
|                                    |                    |             |       | -            |         | × |
|                                    |                    | to t        | j= (⊕ | <b>⊥</b> ₀ ( | 1       |   |
|                                    | 🖾 新しい              | タブ          |       |              | Ctrl+T  |   |
|                                    | 日 新しい              | ウィンドウ       |       |              | Ctrl+N  |   |
| Microsoft                          | にない 新しい            | InPrivate ' | ウィンドウ | Ctrl+        | Shift+N |   |
|                                    | ズーム                |             |       | 100%         | +       | 2 |
|                                    | ☆ お気に              | 入り          |       | Ctrl+        | Shift+O |   |
| Q                                  | G コレクシ             | /ヨン         |       | Ctrl+        | Shift+Y |   |
|                                    | つ 履歴               |             |       |              | Ctrl+H  |   |
| ngo processmonitor pg ・・・<br>クイックリ | <u>↓</u> ダウンE      | ]ード         |       |              | Ctrl+J  |   |
|                                    | 田 アプリ              |             |       |              |         | > |
|                                    | <了 拡張機             | 能能          |       |              |         |   |
|                                    |                    | マンス         |       |              |         |   |
|                                    | ロ アラート             | とヒント        |       |              |         |   |
|                                    | 〇 印刷               |             |       |              | Ctrl+P  |   |
|                                    | 🚱 Web 🕇            | テャプチャ       |       | Ctrl+        | Shift+S |   |
|                                    | 12 共有              |             |       |              |         |   |
|                                    |                    | 内の検索        |       |              | Ctrl+F  |   |
|                                    | A <sup>N</sup> 音声で | 読み上げる       | 5     | Ctrl+        | Shift+U |   |
|                                    | その他の               | のツール        |       |              |         | > |
| … ( パーソナライズ設定) ( 検                 |                    | 2           |       |              |         |   |
|                                    |                    |             | ②「設定」 | をクリ          | リック     | 0 |

2.2 Edge の設定画面左側のメニューにある「Cookie とサイトのアクセス許可」をクリックし、表示 された画面の「ポップアップとリダイレクト」をクリックします。

|                                                                      | ① 「Cook ie とサイトのア                | <b>ックセス許可</b> 」をクリック。                 |
|----------------------------------------------------------------------|----------------------------------|---------------------------------------|
| ) lǜ lì定 × +                                                         |                                  | - 0                                   |
| $H  ightarrow 	ext{C}  ightarrow 	ext{C}$ Edge   edge://settings/con | itent                            | ta te 庙 👍 😩 ·                         |
| 設定                                                                   | <b>すべてのアクセス許</b> 可<br>すべてのサイトに選邦 |                                       |
| Q 設定の検索                                                              | ◎ 場/                             | >                                     |
|                                                                      |                                  |                                       |
| ⑦ プライバシー、検索、サービス                                                     | 5                                | >                                     |
| <○ 外観                                                                | 常に確認する                           |                                       |
| □ [スタート]、[ホーム]、および [新規] タブ                                           | .0. 712                          | >                                     |
| (2) 共有、コピーし、7時以付け                                                    | 常に確認する                           |                                       |
| 日本 Cookie とサイトのアクセス許可                                                | (小) モーション センサーまたは米センサー           | >                                     |
| し 既定のノフリサー                                                           | サイトでのモーションセンサーと光センサーの使用を許可する     |                                       |
|                                                                      | ○ 通知                             | Ň                                     |
| 愛 ファミリー セーフティ                                                        | LJ 2027年<br>常に確認する               | · · · · · · · · · · · · · · · · · · · |
| 団 Edge バー                                                            |                                  |                                       |
| A <sup>t</sup> 言語                                                    | JavaScript<br>許可済み               | >                                     |
| G JU29-                                                              |                                  |                                       |
| ロ システムとパフォーマンス                                                       |                                  | >                                     |
| 設定のリセット                                                              |                                  |                                       |
| . スマートフォンとその他のデバイス                                                   | [7] ポップアップとリダイレクト                | (2) >                                 |
| 党 アクセシビリティ                                                           | ブロック済み                           |                                       |
| ∂ Microsoft Edge について                                                | 同 広告                             |                                       |

2.3 表示された画面の「許可」の右にある[追加]ボタンをクリックします。

|              | ŝ              | 設定               |                               | × +             |           |          |               |            |       |     |       |      |      |      |     |     | -          | D     | × |
|--------------|----------------|------------------|-------------------------------|-----------------|-----------|----------|---------------|------------|-------|-----|-------|------|------|------|-----|-----|------------|-------|---|
| $\leftarrow$ | $\rightarrow$  | С                | 🔁 Edge                        | edge://setting: | s/content | t/popups |               |            |       |     |       |      |      | to   | £≡  | œ   | <b>⊥</b> ₀ |       |   |
|              | 設定             | Ê                | 5. atta                       |                 | ÷         | ታイトር     | ወ <b>ፖ</b> ク1 | セス許        | 可 / ; | ポッブ | ゚アップと | ニリダ・ | ィレクト | •    |     |     |            |       |   |
|              | 8              | プロファイ.<br>プロファイ. | <sub>R</sub> 糸<br>ル<br>絵志 サービ | 7               |           | ブロック     | ク(推奨)         | )          |       |     |       |      |      |      |     |     |            |       |   |
|              | 9<br>1         | 外観<br>[スタート]・    | 、[ホーム]、および                    | 、<br>[新規] タブ    |           | ブロック     | 7             | 1 144 1141 |       |     |       |      |      |      |     |     | Å          | 自加    |   |
|              | ¢              | 共有、日<br>Cookie & | ピーして貼り付け<br>とサイトのアクセス         | 許可              | ۱<br>۱    | 12/14    | 2442941       | いよめりよし     | 270   |     |       |      |      |      |     | 6   |            | é tin |   |
|              | <b>[0</b><br>↓ | 既定のブ<br>ダウンロー    | ラウザー<br>ド                     |                 | ļļ        | 12/04    | ะณะข้าง       | トはめりませ     | en.   |     |       |      |      |      |     |     |            | 9.//H | J |
|              | 89<br>ED       | ファミリー<br>Edge バー | セーフティ<br>-                    |                 |           |          |               |            |       |     |       |      |      |      |     |     |            |       |   |
|              |                |                  |                               |                 |           |          | 1             | 「許         | 可」    | のオ  | 日にあ   | っる   | [追加  | 加] ス | ドタン | /を/ | フリン        | ック。   | , |

2.4 下の「**今表1」**に示した3つのURLを、「許可」するサイトとして登録する必要があります。 表示された画面の「サイト」に、1つずつURLを入力し[追加]ボタンをクリックします。

◇表1:「許可」するサイトとして登録する URL

| No | URL                           | 説明                   |
|----|-------------------------------|----------------------|
| 1  | https://www.ebid.cals-shiz.jp | 【工事・委託】電子入札システム      |
| 2  | https://www.ppi.cals-shiz.jp  | 【工事・委託】入札情報サービス(PPI) |

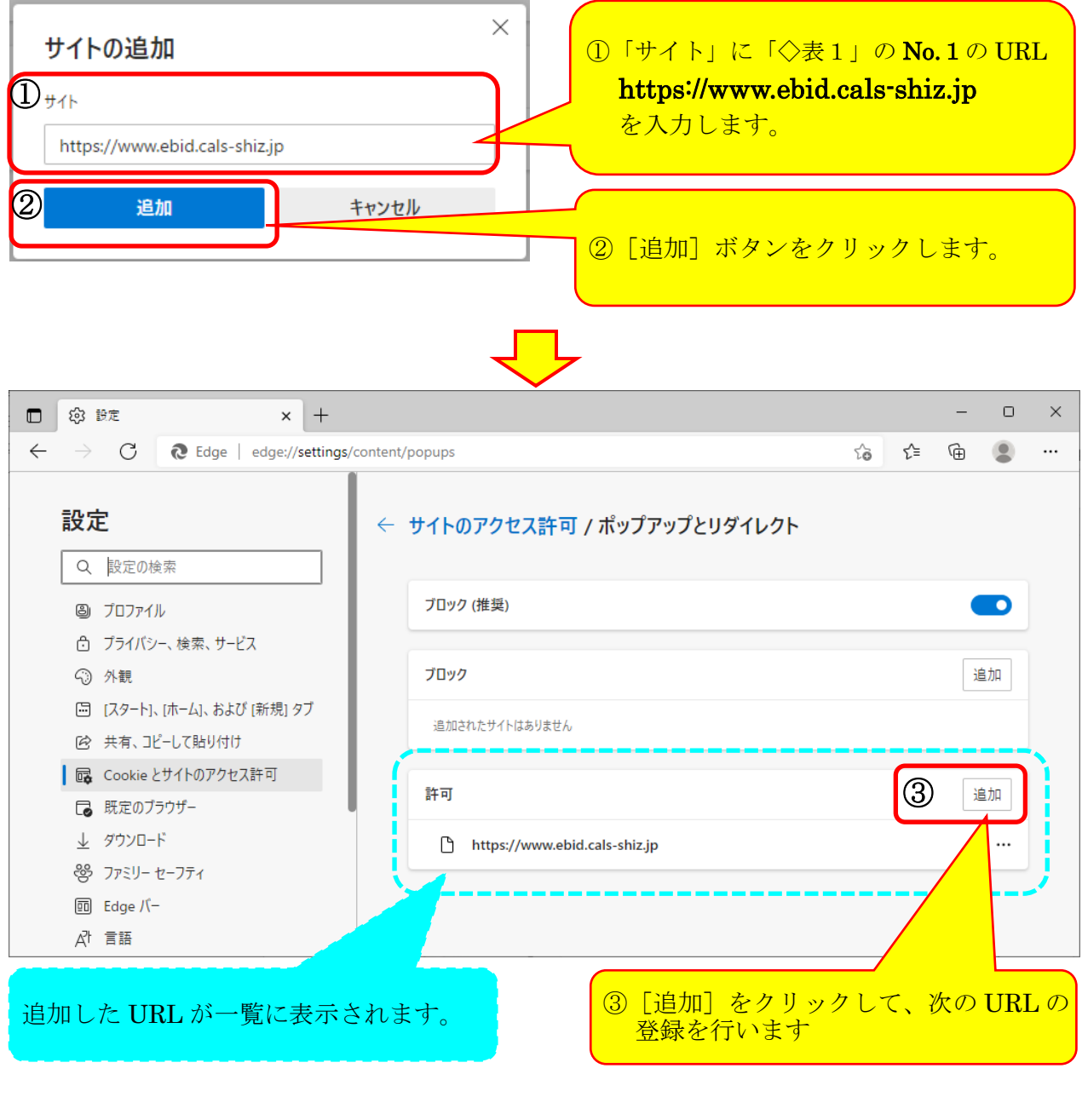

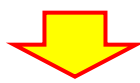

| サイトの追加<br>ひ <sup>サイト</sup><br>https://www.ppi.cals-shiz.jp                                                                                         | こ「◇表1」の No.2の URL<br>vw.ppi.cals-shiz.jp<br>す。                                          |         |                |    |  |  |  |
|----------------------------------------------------------------------------------------------------|-----------------------------------------------------------------------------------------|---------|----------------|----|--|--|--|
|                                                                                                    | ⑤ [追加] ボ<br>【<br>し<br>し<br>し<br>し<br>し<br>し<br>し<br>し<br>し<br>し<br>し<br>し<br>し          | タンをクリック | クします。          |    |  |  |  |
| □ ② 設定 × +                                                                                                    | <b>`</b>                                                                                |         | - 0            | ×  |  |  |  |
| ← C                                                                                                    | nt/popups                                                                               | to t    | )i 🔂 🔂 🗐       |    |  |  |  |
| <ul> <li>Q. 設定の検索</li> <li>③ ブロファイル</li> <li>① ブライバシー、検索、サービス</li> <li>③ 外観</li> <li>⑤ (スタート)、(ホーム)、および (新規) タブ</li> <li>砂 共有、コピーして貼り付け</li> </ul> | <ul> <li>         ・</li></ul>                                                           | זעער    | <b>—</b><br>道加 |    |  |  |  |
| G Cookie とサイトのアクセス許可   日 の で の て の プラウザー                                                                                                    | ⑥<br><sub>許可</sub>                                                                      |         | 追加             |    |  |  |  |
| 业 ダウンロード<br>器 ファミリー セーフティ<br>画 Edge バー                                                                                                    | <ul> <li>https://www.ebid.cals-shiz.jp</li> <li>https://www.ppi.cals-shiz.jp</li> </ul> |         |                |    |  |  |  |
| ☆1 言語 □ ブリンター                                                                                                    |                                                                                         |         |                | ار |  |  |  |
| ⑥入力した 2 つの URL が許す                                                                                                    | 「一覧に含まれていることを確認し                                                                        | ます。     |                |    |  |  |  |

以上で、ポップアップ許可登録は完了です。